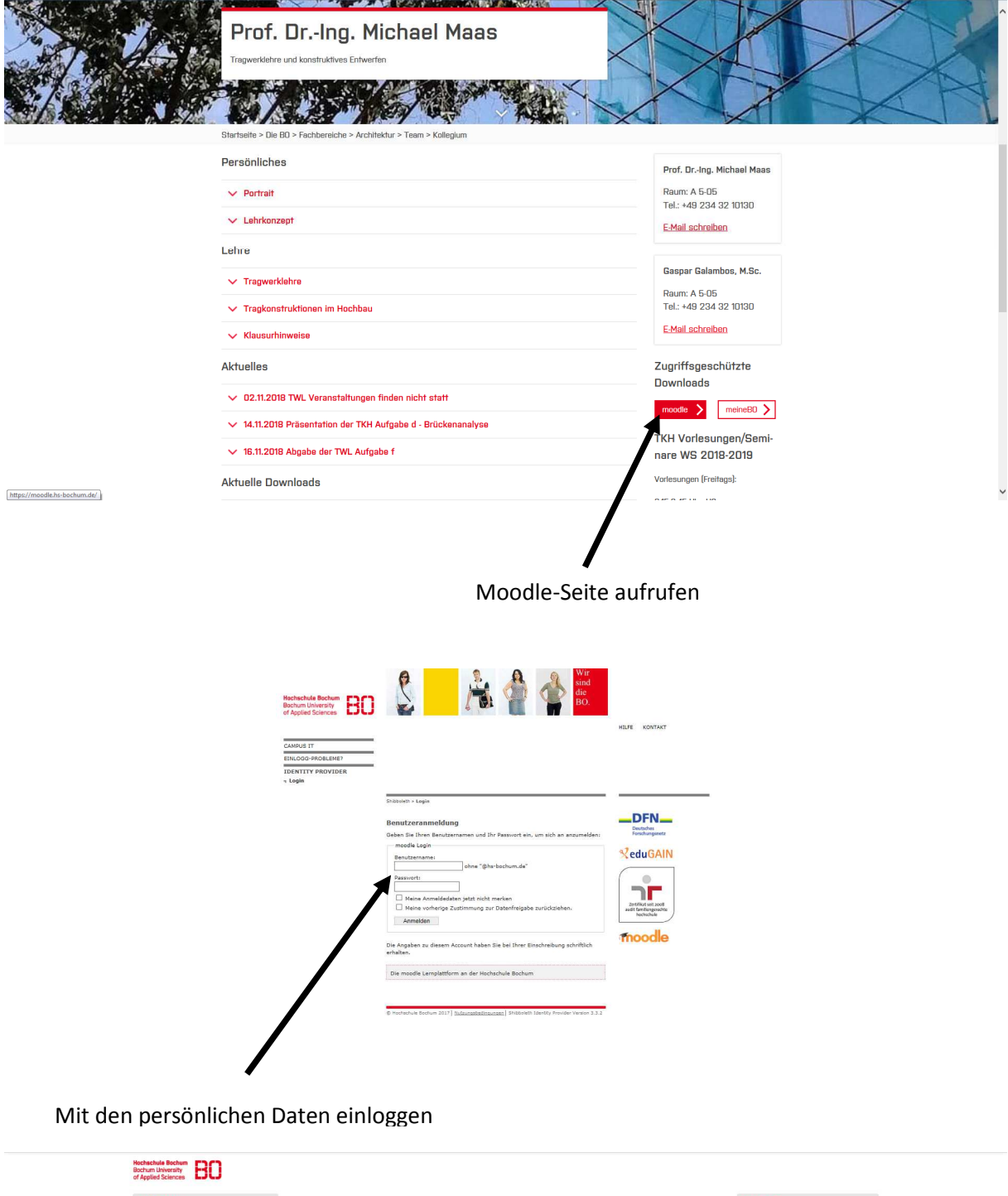

| AVIGATION                         |   | Meine Kurse                                                                                                    |                  | KALENDER                                                                                    |       |              |            |         |         | 00  |
|-----------------------------------|---|----------------------------------------------------------------------------------------------------|------------------|---------------------------------------------------------------------------------------------|-------|--------------|------------|---------|---------|-----|
| startseite                        |   |                                                                                                    |                  | <ul> <li>Nover</li> </ul>                                                                   |       |              | ember 2018 |         |         | •   |
| Dashboard     Meine Kurse     Tal |   | Common Market Market Ma<br>Market Market Market Market Market Market Market Market Market Market Market Market Market Market Market Market Market Market Market Market Market Market Market Market Market Market Market Market Market Market Market Market Market Market Market Market Market Market Market Market M<br>Market Market Market Market Market Market Market Market Market Market Market Market Market Market Market Market Market Market Market Market Market Market Market Market Market Market Market Market Market Market Market Market Market Mark | D <sub>6</sub>   | 50                                                                                          | Mo    | Di           | <b>B</b> i | Do<br>1 | Fr<br>2 | 3   |
| = 1KM                             |   | 4                                                                                                    |                  |                                                                                             | 12    | 13           | -          | 15      | 16      |     |
|                                   |   | A                                                                                                    |                  | 18                                                                                          | 10    | 20           | 21         | 22      | 23      | 24  |
| URSANTRAG                         |   |                                                                                                    |                  | 25                                                                                          | 26    | 27           | 28         | 29      | 30      |     |
| Moodle-Kurs beantragen            |   | Kursbereiche                                                                                                    | Alles aufklappen | AKTL                                                                                        | JELLE | TERM         | INE        |         |         | - 4 |
|                                   |   | Bau- und Umweltingenieurwesen (8)                                                                                                    |                  | Moodle-Sprechstunde in C3-15,<br>12:30-14:30 Uhr<br>Tuesday, 13 November, 12:30 x           |       |              |            |         |         |     |
|                                   | , | Elektrotechnik und Informatik (#)                                                                                                    |                  | 14:30                                                                                       |       |              |            |         |         |     |
|                                   |   | ▶ Geodäsie (±7)                                                                                                    |                  | Moodle-Sprechstunde in C3-15,<br>12:30-14:30 Uhr<br>Tuesday, 27. November, 10:40 »<br>14:30 |       |              |            |         |         |     |
|                                   |   | ▶ Wirtschaft (13)                                                                                                    |                  |                                                                                             |       |              |            |         |         |     |
|                                   |   | Mechatronik und Maschinenbau (48)                                                                                                    |                  |                                                                                             |       | Zum Kalender |            |         |         |     |
|                                   |   | ▶ IMT (a)                                                                                                    |                  |                                                                                             |       |              |            |         |         |     |

Kurs auswählen

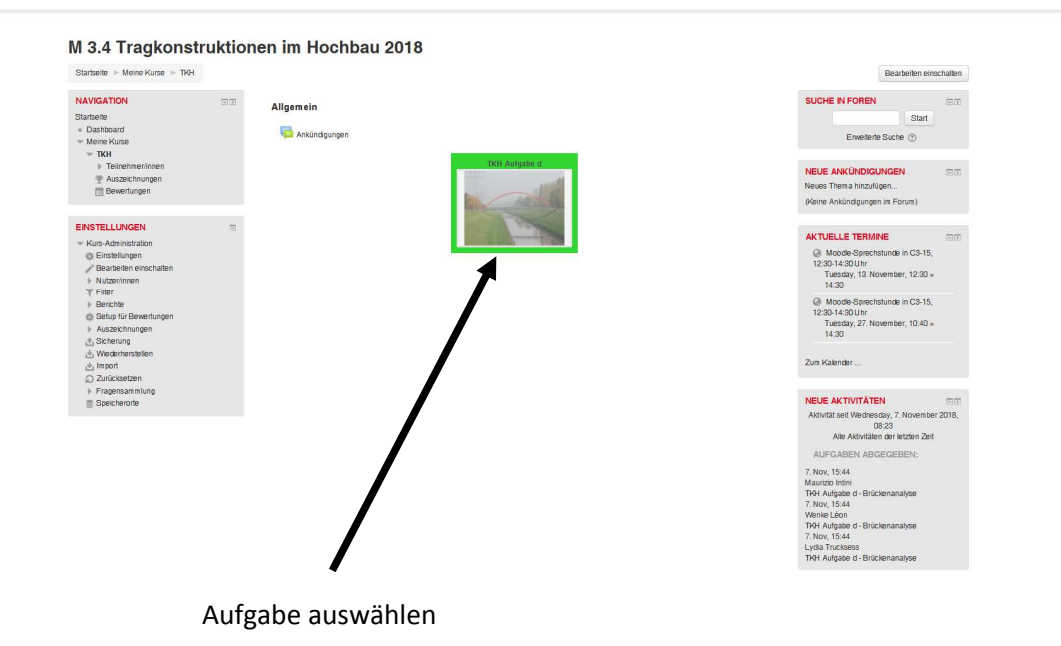

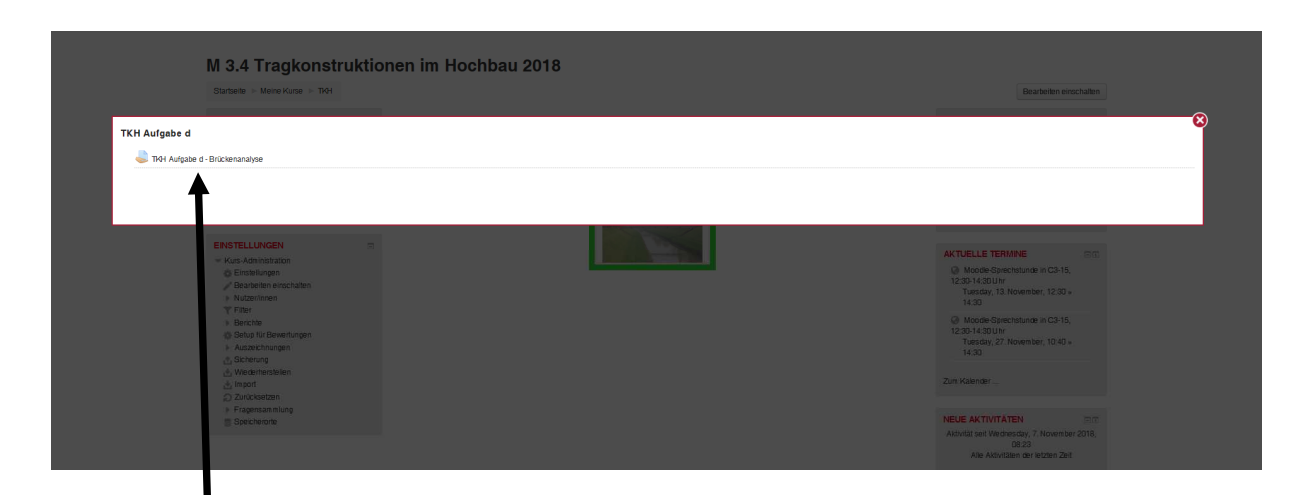

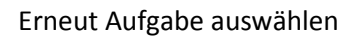

| Startseite                                                                             | fgabe d ⊩ TK | H Aufgabe d - Brückenanalyse                                                             |                                                                                                    |  |  |
|----------------------------------------------------------------------------------------|--------------|------------------------------------------------------------------------------------------|----------------------------------------------------------------------------------------------------|--|--|
| NAVIGATION<br>Starbeite<br>= Dashboard<br>= Meine Kurse<br>= Tiot<br>b Teinehmervingen | 5e           | TKH Aufgabe d - Brückenanalyse<br>TRH Aufgaberstellung Brückenanalyse pd<br>Abgebestatus |                                                                                                    |  |  |
|                                                                                        |              | Gruppe                                                                                   | Gruppe 2                                                                                                    |  |  |
| TKH Aufgabe d                                                                          |              | Abgabestatus                                                                             | Zur Bewertung abgegeben                                                                                                    |  |  |
| 🈂 TKH Aufgabe d - Brückenanalyse                                                       |              | Bewertungsstatus                                                                         | Nicht bewertet                                                                                                    |  |  |
|                                                                                        |              | Zuletzt geändert                                                                         | Friday, 9. November 2018, 09:37                                                                                                    |  |  |
| EINSTELLUNGEN<br>Kurs-Administration                                                   |              | Dateiabgabe                                                                              | TP41/d Abgabe-Trackaesa-Wenke-Infini pdf     TP40-Pråtentafabon Trackaesa-Wenke-Infini pdf     TP40-Pråtentafabon Trackaesa-Wenke-Infini pdf     TP40-Trackaesa-Wenke-Infini ESAd |  |  |
|                                                                                        |              | Abgabekommentare                                                                         | Konnertae (1)     Lowing branchen     Lowing the                                                                                                    |  |  |
|                                                                                        |              | < Ankündigungen                                                                          | Direkt zu:                                                                                                    |  |  |
|                                                                                        |              | Sie sind angr                                                                            | eneridet ab Maurozo Intini (Logou)<br>Toł<br>Man Se de mobile App                                                                                                    |  |  |

"Lösung bearbeiten" anwählen

## M 3.4 Tragkonstruktionen im Hochbau 2018

| Startseite > Meine Kurse > TKH > TKH Aufgabi                                                                                              | e d 🕨 TKH Aufgabe d - Brückenanalyse 🔛 Lösung bearbeiten                                                                                                    |                                                                 |
|----------------------------------------------------------------------------------------------------|----------------------------------------------------------------------------------------------------|-----------------------------------------------------------------|
| NAVICATION<br>Statelie<br>- Dathcout<br>- Write Krute<br>- Tatelinhererinnen<br>- Ratechningen<br>- Titt Aufgabe d<br>- Britk kessanatype | TKH Aufgabe d - Brückenanalyse d<br>TKH Aufgabe da - Brückenanalyse d<br>Datistigate<br>Datistigate<br>D | Norina Gible Greu Gener 1008, Naine Zor en Anlege 3<br>12 🗮 🗮 🦉 |
| EINSTELLUNGEN<br>Kurs-Administration                                                                                                    | 3         309-48884         309-48884         309-48884         309-48884         309-48884         309-48884         309-48884         309-48884         309-48884         309-48884         309-48884         309-48884         309-48884         309-48884         309-48884         309-48884         309-48884         309-48884         309-48884         309-48884         309-48884         309-48884         309-48884         309-48884         309-48884         309-48884         309-48884         309-48884         309-48884         309-48884         309-48884         309-48884         309-48884         309-48884         309-48884         309-48884         309-48884         309-48884         309-48884         309-48884         309-48884         309-48884         309-48884         309-48884         309-48884         309-48884         309-48884         309-48884         309-48884         309-48884         309-48884         309-48884         309-48884         309-48884         309-48884         309-48884         309-48884         309-48884         309-48884         309-48884         309-48884         309-48884         309-48884         309-48884         309-48884         309-48884         309-48884         309-48884         309-48884         309-48884         309-48884         309-48884         309-488844         309-48884         309-4                                                                                                    |                                                                 |
|                                                                                                    | Anderungen sichern Abbrechen                                                                                                    |                                                                 |
|                                                                                                    | ▲ Ankündigungen           Direkt zu:                                                                                                    |                                                                 |
|                                                                                                    | Sie sind angemeinder als Mauroto Infini (Logout)<br>The<br>Ladon Sie de mobile App                                                                                                    |                                                                 |
|                                                                                                    | Per                                                                                                    | "Drag and Drop" die                                             |

Dateien in das Feld einsetzen

## M 3.4 Tragkonstruktionen im Hochbau 2018

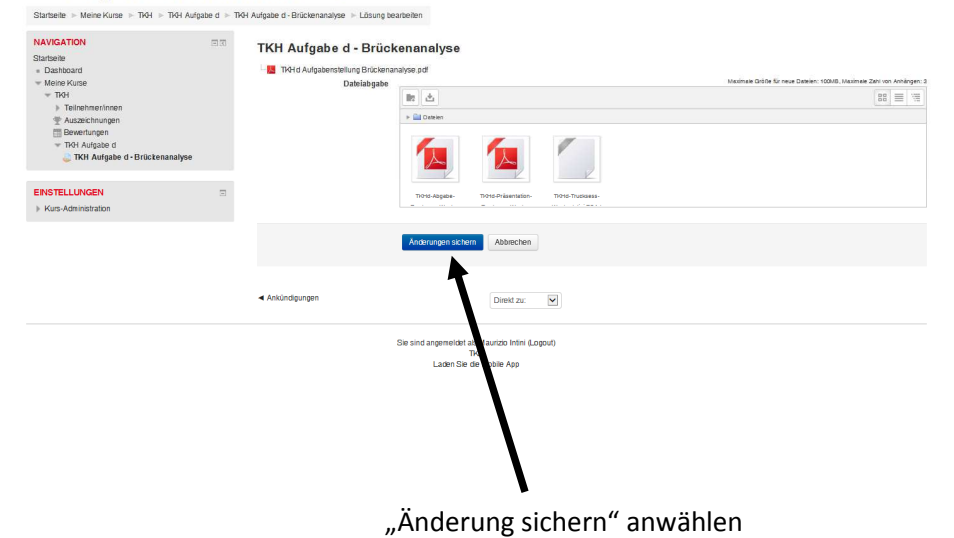

3